【ベトナム語】 Hướng dẫn cách gọi điện thoại bằng Skype

- ① Mở ứng dụng Skype
- ② Trỏ chuột vào khung tìm kiếm "Người, nhóm & tin nhắn" có ở phía trên của cửa sổ ứng dụng Skype. Lưu ý: Tuỳ loại máy bạn sử dụng mà cách diễn đạt có thể khác nhau.
- ③ Dán ID chuyên dụng cho Hotline thông tin Visa đến Nhật Bản vào khung "Tìm kiếm trên Skype".
- ④ Ở phần kết quả tìm kiếm, sẽ hiện ra "Hotline thông tin Visa đến Nhật Bản", hãy chọn mục đó.
- (5)Nhấn biểu tượng gọi điện
- ※ Cần phải có ứng dụng Skype (phiên bản miễn phí)

| SkypeID                    |
|----------------------------|
| live:.cid.7779e71980a22c19 |
| live:.cid.5ee1e7aa5f30df47 |